# Integrated Information Management System for Coastal and Marine Environment

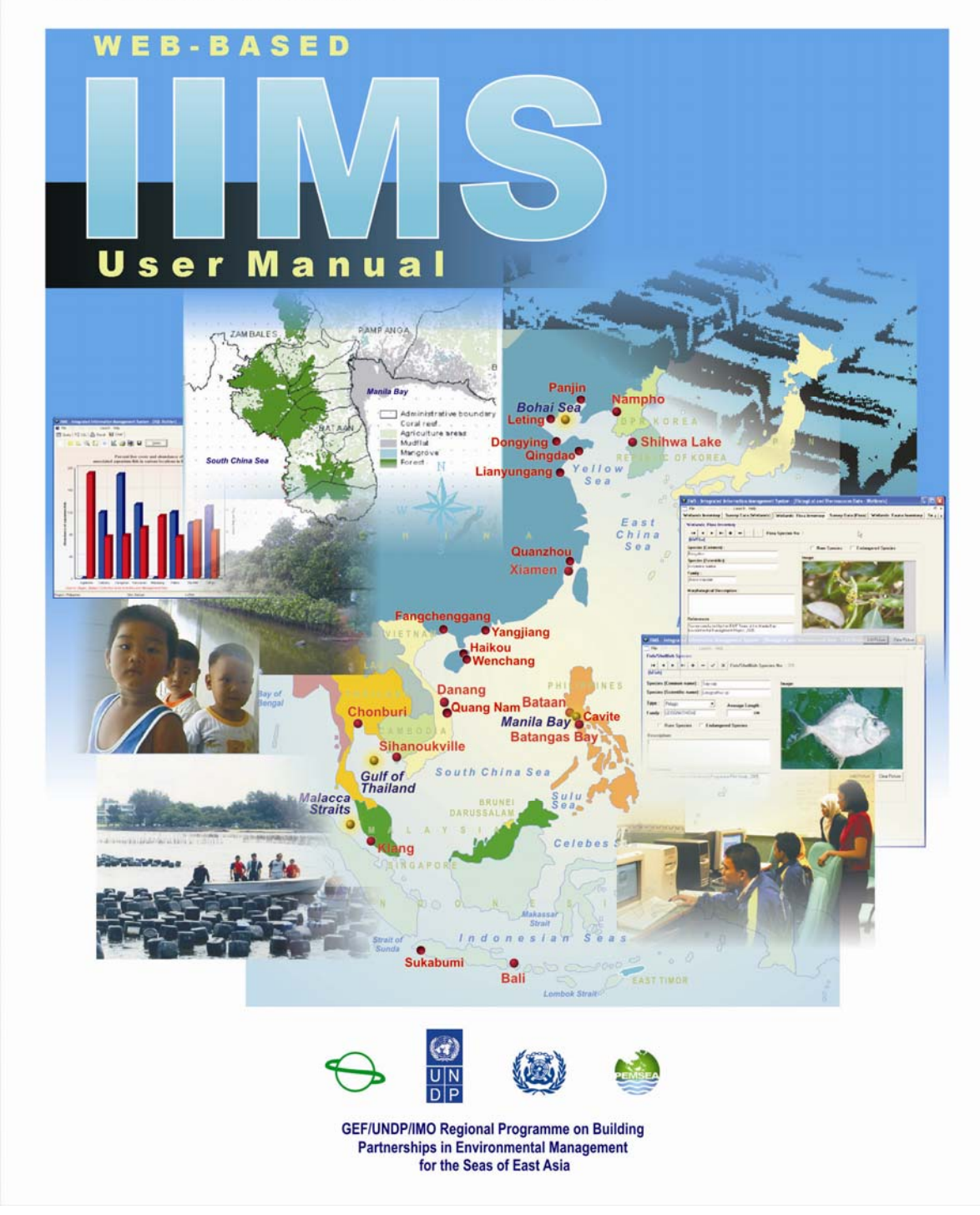

## WEB-BASED IIMS USER MANUAL

The Web-based IIMS version enables sharing of data among stakeholders through the Internet. The IIMS database is installed in a file server at PMO or at an office hosting the Web server. The file server is then connected to a Web server so that stakeholders can access the database through the Internet. The Web-based version, however, does not replace the desk top version but it will complement it. The one that will be installed in the file server and at the nodes is the desktop version, and the Web-based version will be installed in the Web server.

The figure below shows the network of IIMS in a site where each of the node can update and access data through the Internet. The public can also access the database by providing the users with password.

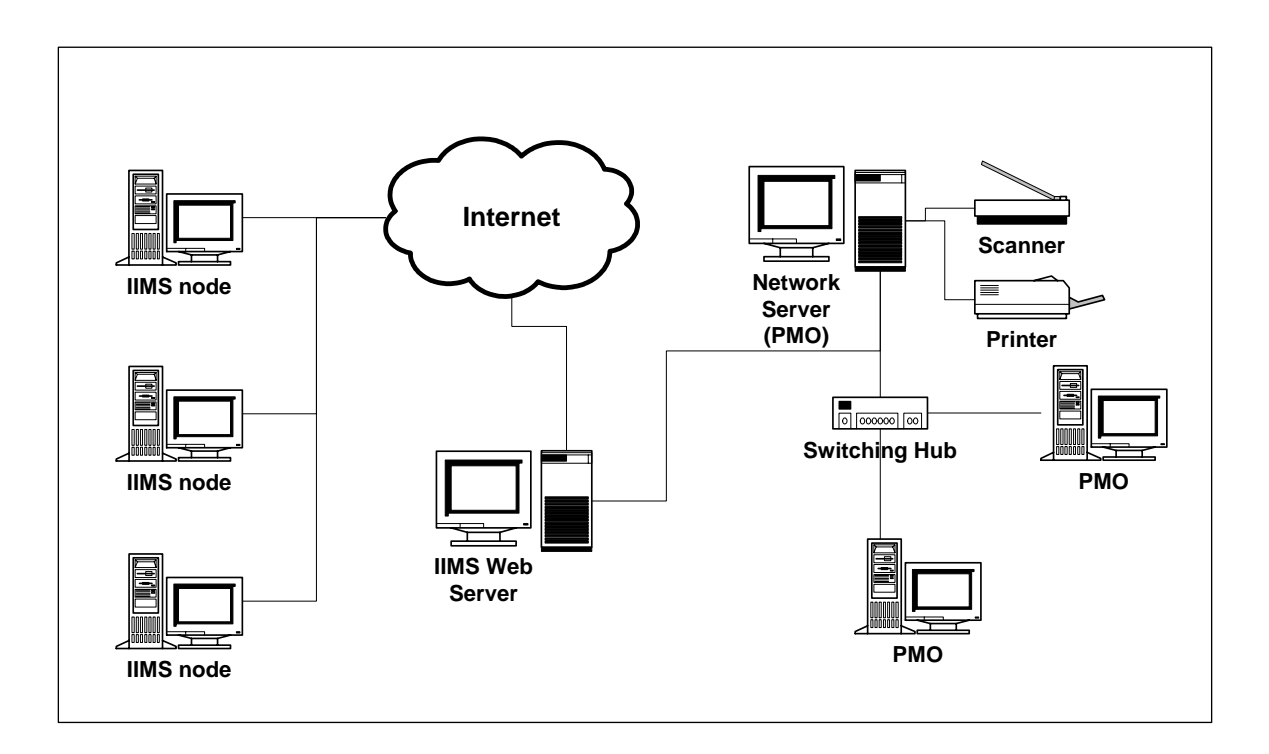

This manual covers the steps in using the Web-based IIMS from uploading the database into the Internet, accessing the database through the query system and updating data from the IIMS nodes to the host server.

## SETTING-UP THE WEB-BASED IIMS

#### 1. System Requirements

Before uploading the IIMS software and database into the Internet, the minimum requirements for the system should be met, however, if the site can afford the recommended requirements, the performance of the system will be enhanced. These are enumerated below.

- a. Server (File and Web)
  - 1) Hardware

| Туре           | Minimum            | Recommended                   |
|----------------|--------------------|-------------------------------|
| Processor      | Pentium IV 2.0 Ghz | Pentium IV 3.0 Ghz or greater |
| Memory         | 512 Mb             | 1024 Mb or greater            |
| Hard Disk      | 40 Gb              | 80 Gb or greater              |
| Video          | 128 Mb AGP         | 128 Mb AGP or better          |
| Network        | 10/100 Mbps        | 10/100Mbps                    |
| CD             | CD Drive           | DVD-ROM Drive                 |
| Monitor        | 15"                | 15" or larger                 |
| Floppy         | 3.5"               | 3.5"                          |
| Keyboard/Mouse | Any                | any                           |

2) Software

| Туре               | Specification                                                      |
|--------------------|--------------------------------------------------------------------|
| Operating System   | Windows 2000 Advance Server                                        |
| Support System     | Microsoft .NET Framework v1.1 (included in<br>the installation CD) |
| Database           | Firebird v1.5.1.4481 ((included in the installation CD)            |
| Database Interface | FlameRobin ((included in the installation CD)                      |

3) Internet Connection

| Туре       | Specification      |
|------------|--------------------|
|            | DSL/ADSL or better |
| IP Address | FIXEQ              |

If the site could not afford to put up two servers, the Web server can also be used as a file server.

#### b. Client (IIMS Nodes)

1) Hardware

| Туре      | Minimum             | Recommended                   |
|-----------|---------------------|-------------------------------|
| Processor | Pentium III 500 Mhz | Pentium IV 3.0 Ghz or greater |
| Memory    | 256 Mb              | 512 Mb or greater             |
| Hard Disk | 40 Gb               | 80 Gb or greater              |
| Video     | 128 Mb AGP          | 128 Mb AGP or better          |

| Network        | 10/100 Mbps | 10/100Mbps    |
|----------------|-------------|---------------|
| CD             | CD Drive    | DVD-ROM Drive |
| Monitor        | 14"         | 15" or larger |
| Floppy         | 3.5"        | 3.5"          |
| Keyboard/Mouse | Any         | Any           |

2) Software

| Туре             | Specification                            |
|------------------|------------------------------------------|
| Operating System | Windows 98 / ME / 2000 / XP Professional |
| Internet Browser | Internet Explorer 5.0 or better          |
|                  | Mozilla FireFox 1.0                      |

3) Internet Connection

| Туре       | Specification     |
|------------|-------------------|
| Connection | Dial-up or better |
| IP Address | ISP assigned      |

## 2. Setup IIMS Web in the Server

a. Step 1: Install software needed

The software that will support the system are in the Step 1 Folder in the installation CD.

1) Microsoft .NET Framework v1.1

The IIMS Web Software is based on Microsoft .NET Framework v1.1. Therefore, this is required to be installed in order to post form data from the client to the server. Double-click the file *dotnetfx.exe* in the *Microsoft .NET Framework v1.1* folder to start the installation.

Click the "Yes" button, when prompted to install.

| Microso | ft .NET Framework 1.1 Setup                        |              |
|---------|----------------------------------------------------|--------------|
| 2       | Would you like to install Microsoft .NET Framework | 1.1 Package? |
|         | Yes No                                             |              |

2) Firebird v1.5.1.4481

Firebird is an open source relational database offering many ANSI SQL-92 features that runs on Linux, Windows, and a variety of Unix platforms. Firebird offers excellent concurrency, high performance, powerful language support for stored procedures and triggers. It has been used in many production systems within a large number of commercial companies since 1981.

Firebird is a commercially independent project of C and C++ programmers, technical advisors and supporters developing and enhancing a multi-platform relational database management system based on the source code released by Inprise Corp (now known as Borland Software Corp) under the <u>InterBase Public</u> <u>License V.1.0</u> on 25 July, 2000. (Source: www.ibphoenix.com)

Double-click the file *Firebird-1.5.1.4481-Win32.exe* in the *Firebird* v1.5.1.4481 folder to start the installation. Click Next button to go through the welcome screen, license agreements and directory location (use the default folder).

In the Select Components dialog box, select Full installation of Super Server and development tools. Click next.

Selected options are:

- Super Server binary
- Server components

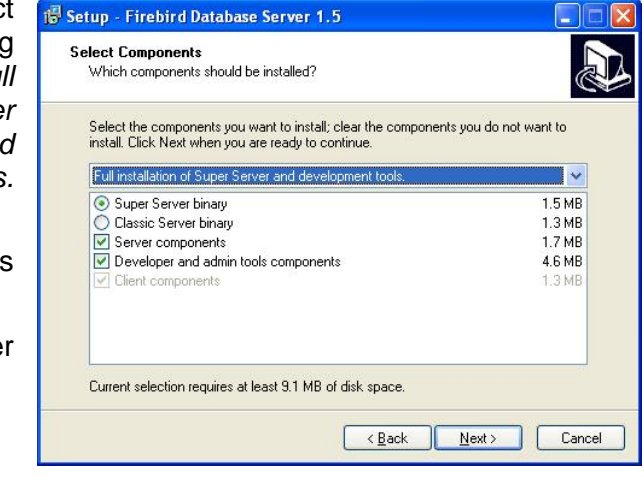

• Developer and admin tools components

Additional tasks as shown below need to be selected. Click next. The database will them be converted from Paradox to Interbase

| Setup - Firebird Database Serve                                                           | er 1.5                                            |        |
|-------------------------------------------------------------------------------------------|---------------------------------------------------|--------|
| Select Additional Tasks<br>Which additional tasks should be per                           | nformed?                                          |        |
| Select the additional tasks you would<br>Database Server 1.5, then click Nex              | d like Setup to perform while installing Fi<br>t. | rebird |
| 🔽 Use the Guardian to control the                                                         | server?                                           |        |
| Run Firebird server as:                                                                   |                                                   |        |
| O Run as an Application?                                                                  |                                                   |        |
| ● Run as a Service?                                                                       |                                                   |        |
| Start Firebird automatically every                                                        | vtime you boot up?                                |        |
| 🗹 Copy Firebird client library to <sy< td=""><td>istem&gt; directory?</td><td></td></sy<> | istem> directory?                                 |        |
| 🗹 Generate client library as GDS3                                                         | 2.DLL for legacy app. support?                    |        |
| Install Control Panel Applet?                                                             |                                                   |        |

b. Step 2: Setup Internet Information Services

The Internet Information Services (IIS) is the web service provider of Microsoft server operating systems, like Windows 2000 Server, providing

users from the Internet access to web sites in the server. If there is no operating system for server, Windows 2000 and Windows XP Pro can be used. Please note that the system does not work with Windows NT and Windows XP Home.

IMSWeb is required to be setup in the server after copying from the install CD, refer to Section 2.

1) Create a web site

IIS is accessible from the Start menu: *Start* >> *Control Panel* >> *Administrative tools* >> *Internet Information Services.* The IIS dialog box, shows the current server and web sites currently running in the server.

To create a new web site, right-mouse click the server name and select *New* >> *Web Site* in the popup menu. The web site creation wizard dialog box will appear.

2) Set the Description

Key-in any description to identify the web site in the server. Click *Next* > to continue.

| Action Vie                                                                                                    | ***  ] 🗢 🔿   🛅 🗄                     |          | ₫ 😼   😫   📮   🕨                                                                                                    |                                                                          |
|----------------------------------------------------------------------------------------------------|--------------------------------------|----------|----------------------------------------------------------------------------------------------------|--------------------------------------------------------------------------|
| Tree                                                                                                    |                                      | Descript | ion                                                                                                    | State                                                                    |
| Internet Information Services       Image: Internet Information Services       Image: Image: I |                                      | uration  | ult FTP Site (Stopped)<br>Web FTP Site (Stopped)<br>t Web Site (Stopped)<br>stration Web Site (Stop<br>(Stopped)<br>eb<br>15<br>FTP Site<br>Web Site | Stopped<br>Stopped<br>Stopped<br>Stopped<br>Running<br>Running<br>copped |
| 🗄 🍫 D -                                                                                                    | View                                 | •        | SMTP Virtual Server                                                                                                    |                                                                          |
| -                                                                                                    | Refresh<br>Export List<br>Properties |          | -                                                                                                    |                                                                          |

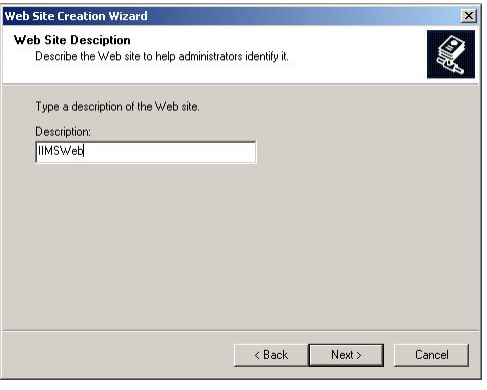

#### 3) Set IP Address and Port

If the server does not have any other website, use the default TCP Port 80. Alternative port number to use TCP Port 3128. Click *Next* > to continue.

| Web Site Creation Wizard                                             |                       | × |
|----------------------------------------------------------------------|-----------------------|---|
| IP Address and Port Settings<br>Specify IP address and port settings | for the new Web site. |   |
| Enter the IP address to use for this V                               | Veb site:             | 2 |
| (All Unassigned)                                                     | <b>*</b>              |   |
| TCP port this web site should use: ([<br>80                          | Default: 80)          |   |
| Host Header for this site: (Default: N                               | one)                  |   |
| SSL port this web site should use: (E                                | efault 443)           |   |
| For more information, see the US Do                                  | cumentation.          |   |
|                                                                      |                       |   |

4. Set Home Directory

Key-in or browse the folder location of the web site. Path: *C:\Inetpub\wwwroot\IIMS.* Click *Next* > to continue.

5. Set Access permissions

The following the required access permissions:

- Read
- Run scripts (such as ASP)
- Execute (such as ISAPI applications or CGI)

Click *Next* > to complete the wizard.

After the wizard, IIS console will show the web site created and if selected the files in site.

6. Select Additional setup

Right-mouse click the IIMS web site in IIS and select Properties. The web properties dialog box appears showing all the options in setting the web site.

In the Web Site tab, click the Advanced button to show the Advance Multiple Web Site Configuration dialog box.

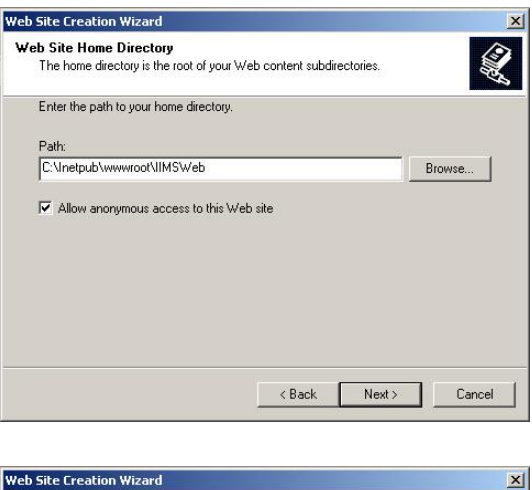

| Web Site Creation Wizard                                      |                                     | ×      |
|---------------------------------------------------------------|-------------------------------------|--------|
| Web Site Access Permissions<br>What access permissions do you | want to set for the home directory? |        |
| Allow the following:                                          |                                     |        |
| 🔽 Read                                                        |                                     |        |
| 🔽 Run scripts (such as ASP)                                   |                                     |        |
| 🔽 Execute (such as ISAPI app                                  | ications or CGI)                    |        |
| ☐ Write                                                       |                                     |        |
| E Browse                                                      |                                     |        |
| Click Next to complete the                                    | wizard.                             |        |
|                                                               |                                     |        |
|                                                               |                                     |        |
|                                                               |                                     |        |
|                                                               | < Back Next >                       | Cancel |
|                                                               | 10 N N                              |        |

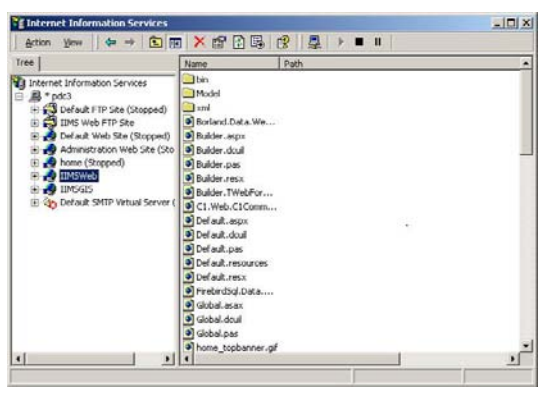

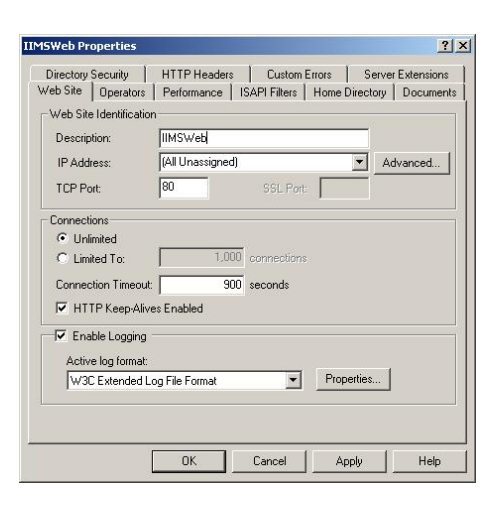

It shows the IP addresses for the web site. Click the Add button, to add the fixed IP address assigned by ISP. For example: 203.131.122.90, TCP Port 80.

| IP Address                                        | TCP F          | Port Host Head | ler Name |  |
|---------------------------------------------------|----------------|----------------|----------|--|
| (All Unassigned)<br>203.131.122.90<br>192.168.3.2 | 80<br>80<br>80 |                |          |  |
|                                                   | Add            | Remove         | Edit     |  |
| ultiple SSL identities f                          | or this Web !  | Site           | CCL Dort |  |
| IP Address                                        |                |                | SSEFOR   |  |
| IP Address                                        |                |                | 332101   |  |
| IP Address                                        | Add 1          | Remove         | Edit     |  |

In the Documents tab, click the Add button and key-in Index.aspx to be the default document. The other documents names can be removed by clicking the Remove button.

|                        | ecurity                    | HTTP Header               | Custom I      | Errors Serv    | ver Extensions |
|------------------------|----------------------------|---------------------------|---------------|----------------|----------------|
| Web Site  <br>  I Enal | Operators<br>ble Default D | Performance  <br> ocument | ISAPI Filters | Home Directory | ) Document:    |
| t                      | Index.a                    | spx                       |               | Add<br>Remove  |                |
| Enal                   | ble Documer                | nt Footer                 |               | Browse         |                |
|                        |                            |                           |               |                |                |
|                        |                            |                           |               |                |                |

4) Setup Client

In order to access the IIMS Web, the client computer needs to have Internet Explorer v5.0 and above or Mozilla Firefox v1.0. Other browsers were not tested and may show difference in rendering the web page.

To access the IIMS web, the user must key-in the domain name or the fixed IP assigned by the Internet provider.

Examples:

a) *http://203.131.122.90:3128* - IP address of PEMSEA office and the web site is accessible at Port 3128.

- *b) http://iims.manila-bay.org* registered domain name (example only).
- 5) IIMS Web-based version

The Directory Structure of IIMS is shown below. IIMSWeb can be found in the installation CD Step 2 folder. Copy the folder to the following path: *C:\Inetpub\wwwroot* 

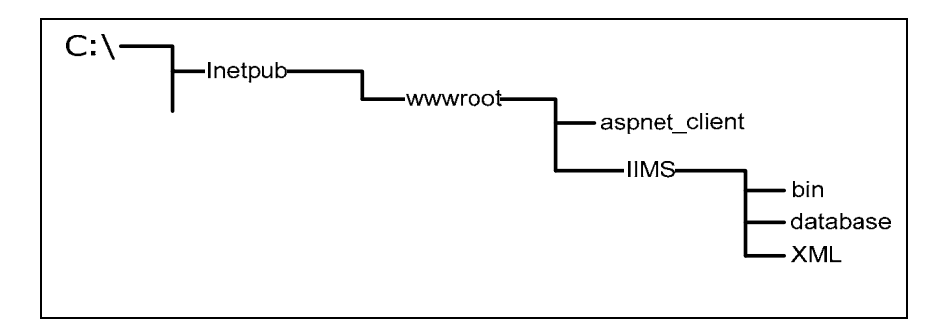

3. Step 3. Convert Paradox database into Interbase/Firebird

Currently, IIMS uses the Paradox database, which cannot be linked to the .NET Framework's data providers. Therefore, it must be converted to Interbase/Firebird.

K2Pump Interbase is used to convert the database from Paradox to Interbase/Firebird. lt has been developed by Aminoguana Kattunga (Email : kattunga@yahoo.co WWW: m; http://www.kattunga .com.ar). А few revisions for the IIMS were done by the IIMS Technical Support Group.

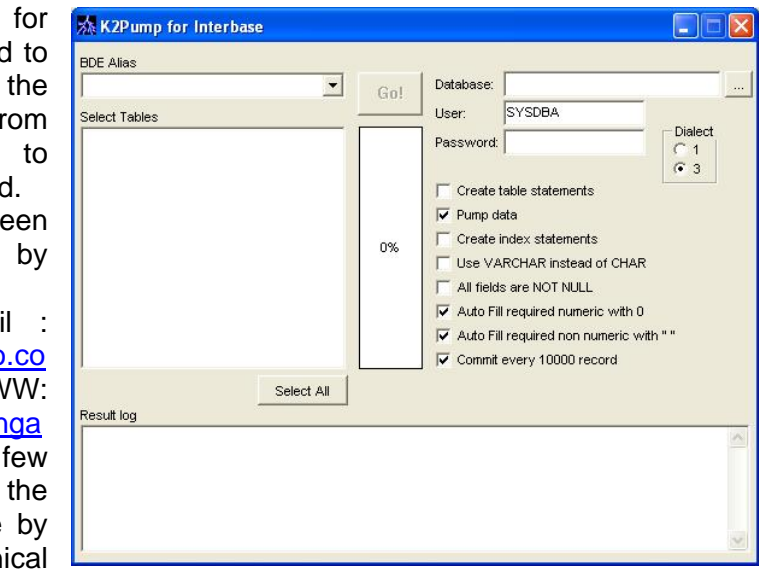

1) Select Input and Output Database

In the BDE Alias dropdown, select the alias *IIMS* as the input database. All of the tables will be shown in a check list box.

The output database can be selected using the ellipsis button or by typing the path and filename (e.g., C:\IIMS\dat\_interbase\ManilaBay.FDB. Type the username (SYSDBA) and password (masterkey).

A blank database can be found in the installation CD (Filename: DAT\_BLANK\_DEFINED.FDB; Location: Step 3 (optional) folder. Key-in the username and password of the database.

2) Select database tables and set options

Click the Select All button to select all tables to be imported. Then click Go button to pump data.

Default options are:

- Pump data
- Commit every
   10000 record

| IMS                                                                                                    | ▼ Gol    | Database:                                                                                                    | C:\IIMS\dat_interbas | eManilaBay.FDB            |
|----------------------------------------------------------------------------------------------------|----------|----------------------------------------------------------------------------------------------------|----------------------|---------------------------|
| Select Tables                                                                                                    |          | User:                                                                                                    | SYSDBA               |                           |
| bAquasvDB       bAquasvDB       bBenthDB       bBenthSvDB       bCFishDB       bCoralDB       bCoralSvDB       bFraunDB       bFFaunDB       bFFlorSvDB       bFFlorSvDB       bFFlorSvDB       bFFlorSvDB       bFranDB       bFFlorSvDB       bFFlorSvDB       bFishDB       bForstDB | 0%       | Password: Password: Password: Password: Password: Pump data Create index statements Use VARCHAR instead of CHAR All fields are NOT NULL Auto Fill required numeric with 0 Auto Fill required non numeric with "" Commit every 10000 record |                      | HAR<br>th 0<br>ic with "" |
| Result log                                                                                                    | Hect All |                                                                                                    |                      | 140                       |

| 🏡 K2Pump for Interbase                                                                                                    |     |                                                                                                  |                                                                                                    |                                 |
|----------------------------------------------------------------------------------------------------|-----|--------------------------------------------------------------------------------------------------|----------------------------------------------------------------------------------------------------|---------------------------------|
| BDE Alias                                                                                                    | Go! | Database:<br>User:                                                                               | C:\Inetpub\www.root\II<br>SYSDBA                                                                                                    | MSWeb\datab:                    |
| ✓ Instages DD           ✓ bAquads VDB           ✓ bAquads VDB           ✓ bBerth SV DB           ✓ bCFish SV DB           ✓ bCFrait DB           ✓ bCroalSV DB           ✓ bFFauns VDB           ✓ bFFauns VDB           ✓ bFFauns VDB           ✓ bFFauns VDB           ✓ bFFauns DB           ✓ bFFauns DB           ✓ bFFauns DB           ✓ bFFauns DB           ✓ bFFauns DB           ✓ bFFauns DB           ✓ bFFauns DB           ✓ bFFauns DB | 0%  | Password:<br>Create<br>Pump d<br>Create<br>Use VA<br>All field<br>Auto Fil<br>Auto Fil<br>Commit | table statements<br>index statements<br>ARCHAR instead of CHA<br>is are NOT NULL<br>Il required numeric with<br>Il required non numeric v<br>every 10000 record | C 1<br>C 3<br>R<br>0<br>with "" |
| Result log                                                                                                    |     |                                                                                                  |                                                                                                    | <                               |

- 3. Install optional software
  - b) FlameRobin (optional)

FlameRobin is a database administration tool for the FireBird DBMS. If there are other administration tools available, then these could be used.

Double-click the file *flamerobin-0.2.0-setup.exe* in the *FlameRobin* folder to start the installation. Click Next button to go through the welcome screen, license agreements and directory location (use the default folder).

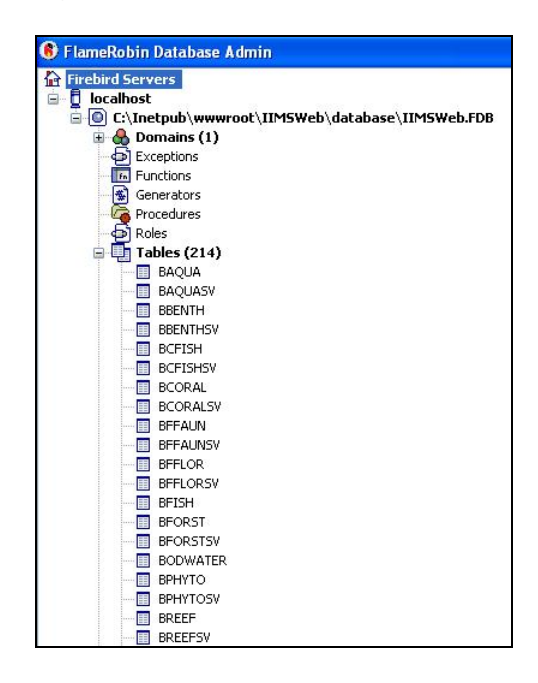

To view a Firebird/Interbase file, right-mouse click the *localhost*, as shown above. Select *Register existing database...* In the dialog box, key-in or search for the database to be registered. Key-in also the user name and password, then click the *Save* button.

## ACCESSING DATABASE BY QUERYING IIMS THROUGH THE INTERNET

Integrated Inf

## 1. Logging-In

Go to the Website of IIMS or the site where IIMS Webpage can be found. Log-in as user. The administrator will provide a user name and a password for each user.

## 2. Querying the database

Once logged-in the user can access query system. There are two ways to query the IIMS: the SQL Builder and Manual **SQL**. The SQL Builder is like the SQL Builder in the IIMS Desktop version and the Manual SQL is the SQL tab of the SQL Builder in the IIMS Desktop version.

a. SQL Builder

Once the SQL Builder button is clicked, the SQL builder form is

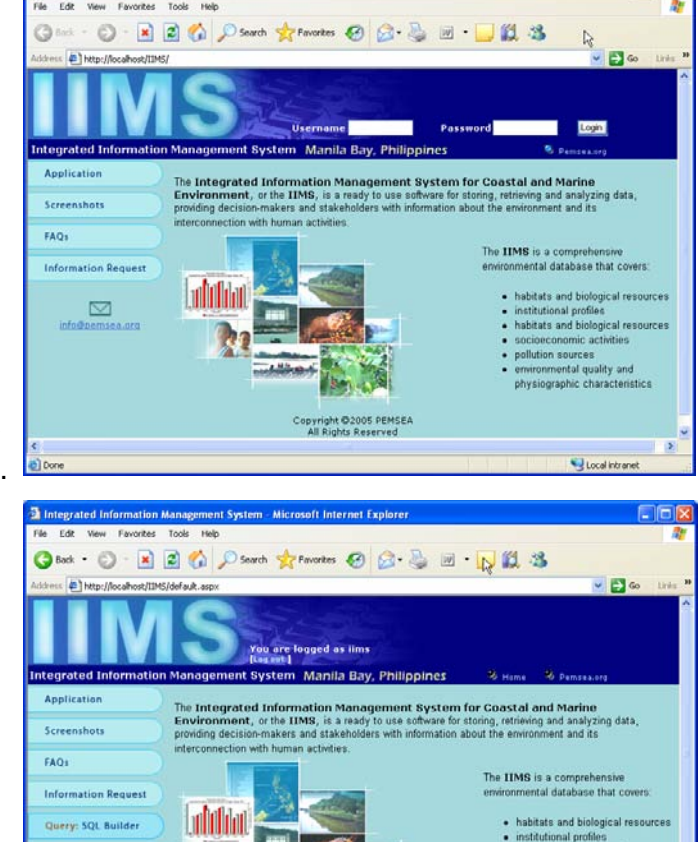

ent System - Microsoft Internet Explo

displayed showing the two-step query. Supposing you want to generate data on the population of Cavite by municipality (in descending order, e.g., from Z to A) in 2000, whose population is greater than 10,000.

1) Select and join database tables.

Query: Manual SQL

Select tables. These are the tables where the data are stored. In A of the form, select the table by clicking on the arrow. Once a table is selected click Add Table button. Do the same to the other tables you want to select. In the example, you need to select four database tables: province, muncity, community and dcensus. The selected tables will be listed in the lower portion of the A. Table column.

| Integrated Information Ma          | nagement System - Micro                                   | soft Internet Explore             | e           |             |                    |            |
|------------------------------------|-----------------------------------------------------------|-----------------------------------|-------------|-------------|--------------------|------------|
| File Edit View Favorites To        | ools Help                                                 |                                   |             |             |                    |            |
| 🌀 Back 🔹 🕥 - 💌 💈                   | 📀 Back • 📀 • 💌 🗟 🏠 🔎 Search 🜟 Favorites 🤣 🗟 • 😓 🔟 • 🛄 🏭 🖓 |                                   |             |             |                    |            |
| Address 🛃 http://localhost/IIMS/Bi | uilder.aspx                                               |                                   |             |             | ✓ ⇒                | Go Links » |
| IIIM                               | You are lo<br>[Log out]                                   | gged as iims<br>Mapila Bay, Phili | noines      | S Home      | St Damsas ara      | *          |
| Application                        | <u>SQL Builde</u>                                         | <u>er</u>                         |             |             |                    |            |
| Serectionious                      |                                                           | Step 1: Select                    | database    | tables      |                    |            |
| FAQs                               | A TABLE                                                   | B.1. TABLE LINKS                  |             |             | l l                | 2          |
|                                    | dCensus 🔽                                                 | province                          | Y Inner J   | oin 🔽       | province           | ~          |
| Information Request                | Add Table                                                 | B.2. ON FIELD                     |             |             |                    |            |
|                                    | Add to SQL FROM                                           | PROVINCE_NO                       | ~ =         | ~           | PROVINCE_NO        | ~          |
| Query: SQL Builder                 | province                                                  | Add ON FIELD                      |             |             | Auto Primary Field | s          |
| Query: Manual SQL                  | munCity<br>comunity                                       |                                   |             |             |                    |            |
| Upload 🕭                           | acensus                                                   |                                   |             |             |                    |            |
|                                    |                                                           | Add Link to SQL                   | JOIN        |             |                    |            |
| info@pemsea.org                    | S                                                         | tep 2: Select outp                | ut fields a | nd conditio | n                  |            |
| E Done                             |                                                           |                                   |             |             | S Local intra      | inet       |

Join the tables. In A.1, click the first arrow and select the first table, then determine the kind of join, then select the table to be joined with the first table. Select the joining fields. Joining fields are the common fields on both tables or the primary fields. Once selected, click Add ON FIELD button. Alternatively, just click the Auto Primary Field, the joining fields will be displayed in the form. Then click on the Add Links to SQL JOIN. Join the tables one after the other. In the example, you should join province and muncity, muncity and community, community and dCensus.

ii.

| Integrated Information I      | Management System - Micro                                                                                | soft Internet Explorer |                                |         |                     |        |          |
|-------------------------------|----------------------------------------------------------------------------------------------------|------------------------|--------------------------------|---------|---------------------|--------|----------|
| File Edit View Favorites      | Tools Help                                                                                               |                        |                                |         |                     |        | <b>.</b> |
| 🌀 Back 👻 🕥 🕤 💌                | 🖻 🏠 🔎 Search 👷                                                                                           | Favorites 🥝 🔗          | 🎍 🗷 • 🗔                        | 12      | 28                  |        |          |
| Address 🛃 http://203.131.122. | 90:3128/Builder.aspx                                                                                     |                        |                                |         | 💌 🔁                 | 50 Lin | nks »    |
|                               | You are lo                                                                                               | ogged as iims          |                                |         |                     | •      |          |
| Integrated Information        | Management System                                                                                        |                        | 2                              | Home    | 🕺 Pemsea.org        | ~      |          |
| Application<br>Screenshots    | <u>SQL Build</u>                                                                                         | er 🚅                   |                                |         |                     |        |          |
| serections                    |                                                                                                    | Step 1: Select c       | latabase tabl                  | es      |                     |        |          |
| FAQs                          | A. TABLE                                                                                                 | B.1. TABLE LINKS       |                                |         | aya .               |        |          |
|                               | dCensus 🗸                                                                                                | province               | <ul> <li>Inner Join</li> </ul> | *       | munCity             | ~      |          |
| Information Request           | Add Table                                                                                                | B.2. ON FIELD          |                                |         |                     |        |          |
|                               | Add to SQL FROM                                                                                          | PROVINCE_NO            | * [=                           | ~       | CITY_MUN_NO         | ~      |          |
| Query: SQL Builder            | province                                                                                                 | Add ON FIELD           |                                |         | Auto Primary Fields |        |          |
| Query: Manual SQL             | munCity PROVINCE.PROVINCE_NO=MUNCITY.PROVINCE_NO<br>comunity PROVINCE.SITE_NO=MUNCITY.SITE_NO<br>dCensus |                        |                                |         |                     |        |          |
|                               |                                                                                                    |                        |                                |         |                     |        |          |
|                               |                                                                                                    | Add Link to SQL J      | OIN                            |         |                     |        |          |
| info@pemsea.org               | 5                                                                                                    | Step 2: Select output  | fields and co                  | onditic | in .                |        | ~        |
| <                             |                                                                                                    |                        | und de                         |         |                     |        | >        |
| Done                          |                                                                                                    |                        | 1                              |         | Internet            |        |          |

As the Add Link to SQL JOIN button is clicked, the join heids are displayed in t

| a Integrated Information Management System - Microsoft Internet Explorer                                                                                                    |    |         |
|----------------------------------------------------------------------------------------------------|----|---------|
| File Edit View Favorites Tools Help                                                                                                    |    |         |
| 🚱 Back 🔹 🐑 🖹 📓 🏠 🔎 Search 🧙 Favorites 🤣 😥 - 🍑 🔟 - 🛄 🎇 🖄                                                                                                    |    |         |
| Address 🖉 http://203.131.122.90:3128/Builder.aspx 💌 🔁                                                                                                    | Go | Links » |
|                                                                                                    |    | ^       |
| Remove SELECT                                                                                                    |    |         |
| DOTA<br>province INNER JOIN munCity ON (PROVINCE_PROVINCE_NO=MUNCITY_PROVINCE_NO A<br>munCity INNER JOIN comunity ON (MUNCITY_CITY_MUN_NO=COMUNITY.CITY_MUN_NO A<br>comunity INNER JOIN dCensus ON (COMUNITY.BARANGAY_NO=DCENSUS.BARANGAY_I | ß  |         |
| Remove JOIN<br>WHERE                                                                                                    |    |         |
|                                                                                                    |    |         |
| Remove WHERE                                                                                                    |    |         |
| GROUP BY                                                                                                    |    | 1       |
| Duran ODOLE DV                                                                                                    |    |         |
|                                                                                                    |    | -       |
|                                                                                                    |    |         |
|                                                                                                    |    | > ×     |
| Done Sinternet                                                                                                    |    |         |

- 2) Select output fields and set conditions
  - i. In Step 2, select the table of the output field. Take note that the tables selected in Item 4.0 are dispalyed. Then select the output fields. All the output fileds of the talbe will be displayed. Select the field and type alias if desired. In typing alias, use a double quotation mark before and after the word or group of words.

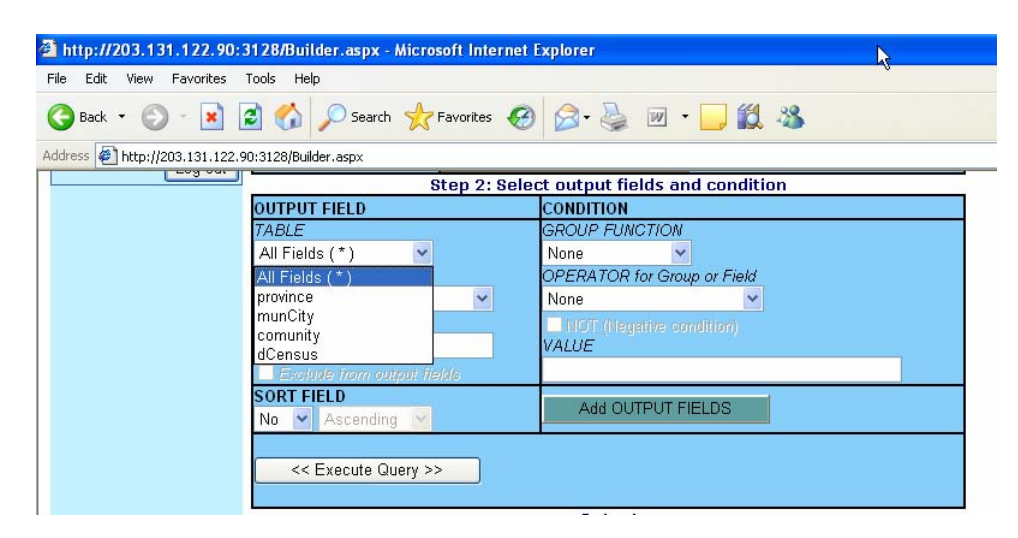

| http://203.131.122.90:3128/Builder.aspx - Microsoft Inte    | rnet Explorer                                   |
|-------------------------------------------------------------|-------------------------------------------------|
| Back • 🕑 • 💌 😰 🏠 🔎 Search 🔆 Favorites                       | 🔗 🎯 · 🍃 🛍 🐇                                     |
| Address Attp://203.131.122.90:3128/Builder.aspx             | Select output fields and condition              |
| OUTPUT FIELD                                                | CONDITION                                       |
| TABLE<br>province                                           | GROUP FUNCTION None OPERATOR for Group or Field |
| PROVINCE_NO PROVINCE_NO SITE_NO PROVINCE                    | None                                            |
| COUNTRY<br>DESCRIPTION<br>LENGTHOFCOASTLINE<br>PROVINCEAREA | Add OUTPUT FIELDS                               |
| MAP_NO<br>LONGTIUDE<br>LATITUDE<br>JGEOGRAPHICCODE          | Output                                          |
| SELECT                                                      |                                                 |

ii. In the example, select table province and field province. Type alias as "Province". Of the provinces that are stored in the database, we are only interested in Caviite. In setting this condition, select the OPERATOR for group or field. Select LIKE and fill-in the VALUE 'Cavite'. Use a single quotation mark when using the LIKE operator. Once this condition is set, click Add OUPUT FIELDS. Take note that in the Output under the WHERE panel, the condition is displayed.

| http://203.131.122.90:                                    | 3128/Builder.aspx - Microsoft Internet                                                                                                    | Explorer                                                                             |  |  |  |  |
|-----------------------------------------------------------|----------------------------------------------------------------------------------------------------|--------------------------------------------------------------------------------------|--|--|--|--|
| File Edit View Favorites                                  | Tools Help                                                                                                    |                                                                                      |  |  |  |  |
| 🕞 Back • 🕥 • 💌 🖻 🏠 🔎 Search 🌟 Favorites 🤣 🔗 • 嫨 📝 • 🛄 鑬 🖄 |                                                                                                    |                                                                                      |  |  |  |  |
| Address 🖉 http://203.131.122.9                            | 90:3128/Builder.aspx                                                                                                    |                                                                                      |  |  |  |  |
|                                                           | OUTPUT FIELD                                                                                                    | CONDITION                                                                            |  |  |  |  |
|                                                           | TABLE                                                                                                    | GROUP FUNCTION                                                                       |  |  |  |  |
|                                                           | province Y                                                                                                    | None                                                                                 |  |  |  |  |
|                                                           | PROVINCE                                                                                                    | UPERATOR for Group or Field                                                          |  |  |  |  |
|                                                           | ALIAS                                                                                                    |                                                                                      |  |  |  |  |
|                                                           | Province                                                                                                    | VALUE                                                                                |  |  |  |  |
|                                                           | Evoludo from output fielde                                                                                                    | 'Cavite'                                                                             |  |  |  |  |
|                                                           | SORT FIFLD                                                                                                    |                                                                                      |  |  |  |  |
|                                                           | No V Ascending V                                                                                                    | Add OUTPUT FIELDS                                                                    |  |  |  |  |
|                                                           | << Execute Query >>                                                                                                    |                                                                                      |  |  |  |  |
|                                                           | SELECT                                                                                                    |                                                                                      |  |  |  |  |
|                                                           | province.PROVINCE AS Province                                                                                                    |                                                                                      |  |  |  |  |
|                                                           | Remove SELECT                                                                                                    |                                                                                      |  |  |  |  |
|                                                           | JOIN                                                                                                    |                                                                                      |  |  |  |  |
|                                                           | province INNER JOIN munCity ON (PROVINCE_PROVINCE_NO=MUNCITY.PROVINCE_NO #<br>munCity INNER JOIN comunity ON (MUNCITY.CITY_MUN_NO=COMUNITY.CITY_MUN_NO #<br>comunity INNER JOIN dCensus ON (COMUNITY.BARANGAY_NO=DCENSUS.BARANGAY_I |                                                                                      |  |  |  |  |
|                                                           | munCity INNER JOIN comunity ON (MU<br>comunity INNER JOIN dCensus ON (CC                                                                                                    | INCITY_CITY_MUN_NO=COMUNITY_CITY_MUN_NO A<br>DMUNITY_BARANGAY_NO=DCENSUS_BARANGAY_I  |  |  |  |  |
|                                                           | munCity INNER JOIN comunity ON (MC<br>comunity INNER JOIN dCensus ON (CC<br>Remove JOIN                                                                                                    | INCITY.CITY_MUN_NO=COMUNITY.CITY_MUN_NO A<br>MUNITY.BARANGAY_NO=DCENSUS.BARANGAY_I   |  |  |  |  |
|                                                           | muncity INNER JOIN comunity ON (ML<br>comunity INNER JOIN dCensus ON (CC<br>Remove JOIN<br>WHERE                                                                                                    | INCITY. CITY_MUN_NO=COMUNITY.CITY_MUN_NO.A<br>DMUNITY.BARANGAY_NO=DCENSUS.BARANGAY_I |  |  |  |  |
|                                                           | munCity INNER JOIN comunity ON (ML<br>comunity INNER JOIN dCensus ON (CC<br>Remove JOIN<br>WHERE<br>province.PROVINCE LIKE "Cavite"                                                                                                 | INCITY.CITY_MUN_NO=COMUNITY.CITY_MUN_NO A<br>MUNITY.BARANGAY_NO=DCENSUS.BARANGAY_I   |  |  |  |  |
|                                                           | muncity INNER JOIN comunity ON (ML<br>comunity INNER JOIN dCensus ON (CC<br>Remove JOIN<br>WHERE<br>province.PROVINCE LIKE "Cavite"<br>Remove WHERE                                                                                 | INCITY. CITY_MUN_NO=COMUNITY.CITY_MUN_NO A<br>DMUNITY.BARANGAY_NO=DCENSUS.BARANGAY_I |  |  |  |  |

iii. Select the next table, munCity and field, municipality\_city, type alias as "Municipality/City". Click sort button as descending. Click Add OUTPUT FIELD. The output form will show the selected field and condition on order by as shown below:

| http://203.131.122.90:3128/Builder.aspx - Microsoft Internet Explorer                           |   |
|-------------------------------------------------------------------------------------------------|---|
| e Edit View Favorites Tools Help                                                                |   |
| 3 Back + 🕤 + 💌 😰 🏠 🔎 Search 🧙 Favorites 🤀 😥 - 🍑 💓 - 🛄 鑬 🦓                                       |   |
| ldress 🕘 http://203.131.122.90:3128/Builder.aspx                                                |   |
| "Year" VALUE                                                                                    |   |
| Exclude from output fields 2000                                                                 |   |
| SORT FIELD Add OUTPUT FIELDS                                                                    |   |
|                                                                                                 |   |
| << Execute Query >>                                                                             |   |
|                                                                                                 |   |
| SELECT                                                                                          |   |
| province.PROVINCE AS "Province"                                                                 |   |
| munCity.MUNICIPALITY_CITY AS "Municipality/City"                                                |   |
|                                                                                                 |   |
| Remove SELECT                                                                                   |   |
|                                                                                                 |   |
| munCity INNER JOIN comunity ON (MUNCITY_CITY_MUN_NO=COMUNITY_CITY_MUN_NO A                      |   |
| comunity INNER JOIN dCensus ON (COMUNITY.BARANGAY_NO=DCENSUS.BARANGAY_I                         |   |
| Remove JOIN                                                                                     |   |
| WHERE                                                                                           |   |
| province.PROVINCE LIKE "Cavite"                                                                 |   |
|                                                                                                 |   |
| Denies Welcoc                                                                                   |   |
|                                                                                                 | _ |
|                                                                                                 |   |
|                                                                                                 |   |
|                                                                                                 |   |
| Remove GROUP BY                                                                                 |   |
| HAVING                                                                                          |   |
|                                                                                                 |   |
|                                                                                                 |   |
| Remove HAVING                                                                                   |   |
| ORDER BY                                                                                        | - |
| munCity.MUNICIPALITY_CITY DESC                                                                  |   |
|                                                                                                 |   |
|                                                                                                 |   |
| Remove ORDER BY                                                                                 |   |
| Home Application Screenshots FAQ Information Request Copyright @2005 PEMSEA All Rights Reserved |   |
|                                                                                                 |   |
| Done                                                                                            |   |

iv. Select dCensus and field datayear, type alias as "Year". Then select field tot\_population and type alias as "Total Population". Set condition using OPERATOR >(greater than) and type value as 10000. Select the Group function as Sum. Take note that the data as encoded in IIMS are aggregated at the community level. We want to present the data at municipal level so we need to add the population per community to come up with the total population of a municipality. Click Add OUTPUT FIELD.

| http://203.131.122.90:3128/Builder                      | http://203.131.122.90:3128/Builder.aspx - Microsoft Internet Explorer |                             |  |  |  |
|---------------------------------------------------------|-----------------------------------------------------------------------|-----------------------------|--|--|--|
| File Edit View Favorites Tools Help                     | File Edit View Favorites Tools Help                                   |                             |  |  |  |
| 🔇 Back 🔹 🜔 👻 😰 🏠 🔎 Search 🤺 Favorites 🤣 🔗 - چ 🔟 🔹 🧾 🎇 🚜 |                                                                       |                             |  |  |  |
| Address 🔄 http://203.131.122.90:3128/Builder.           | aspx                                                                  |                             |  |  |  |
| OUTPUT FI                                               | ELD                                                                   | CONDITION                   |  |  |  |
| TABLE                                                   |                                                                       | GROUP FUNCTION              |  |  |  |
| dCensus                                                 | ~                                                                     | Sum 👻                       |  |  |  |
| FIELD                                                   |                                                                       | OPERATOR for Group or Field |  |  |  |
| TOT_POPU                                                | JLATION 🗸                                                             | [ > ] Greater than 😽        |  |  |  |
| ALIAS                                                   |                                                                       | NOT (Neustive condition)    |  |  |  |
| "Total Popu                                             | lation"                                                               | VALUE                       |  |  |  |
| Exclude                                                 | from output fields                                                    | 10000                       |  |  |  |
| SORT FIEL                                               | D                                                                     |                             |  |  |  |
| No 🗸 D                                                  | escending 💉                                                           | Add OUTPUT FIELDS           |  |  |  |
|                                                         |                                                                       |                             |  |  |  |
| << Ex                                                   | ecute Query >>                                                        |                             |  |  |  |
|                                                         |                                                                       |                             |  |  |  |

Take note that all selected fields and set conditions appear in the Output form like the one below:

| Address 🛃 http://203.131.1 | 22.90:3128/Builder.aspx                                                                                                    |                                                                                                    |
|----------------------------|----------------------------------------------------------------------------------------------------|----------------------------------------------------------------------------------------------------|
|                            | "Total Population"                                                                                                    | VALUE                                                                                                    |
|                            | Exclude from output fields                                                                                                    | 10000                                                                                                    |
|                            | SORT FIELD                                                                                                    |                                                                                                    |
|                            | No 💌 Descending 😪                                                                                                    | Add OUTPUT FIELDS                                                                                                    |
|                            |                                                                                                    |                                                                                                    |
|                            | << Execute Query >>                                                                                                    |                                                                                                    |
|                            |                                                                                                    | Output                                                                                                    |
|                            | SELECT                                                                                                    |                                                                                                    |
|                            | province.PROVINCE AS "Province"<br>munCity.MUNICIPALITY_CITY AS "N<br>dCensus.DATAYEAR AS "Year"<br>SUM(dCensus.TOT_POPULATION). | Vunicipality/City"<br>AS "Total Population"                                                                                          |
|                            | Remove SELECT                                                                                                    |                                                                                                    |
| 1                          | 30IN                                                                                                    |                                                                                                    |
|                            | province INNER JOIN munCity ON (F<br>munCity INNER JOIN comunity ON (<br>comunity INNER JOIN dCensus ON                          | ROVINCE.PROVINCE_NO=MUNCITY.PROVINCE_NO A<br>(MUNCITY.CITY_MUN_NO=COMUNITY.CITY_MUN_NO A<br>(COMUNITY.BARANGAY_NO=DCENSUS.BARANGAY_I |
|                            | Remove JUIN                                                                                                    |                                                                                                    |
|                            | WHERE                                                                                                    |                                                                                                    |
|                            | dCensus.DATAYEAR = 2000                                                                                                    |                                                                                                    |
|                            |                                                                                                    |                                                                                                    |
|                            | province.PROVINCE<br>munCity.MUNICIPALITY_CITY<br>dCensus.DATAYEAR                                                               |                                                                                                    |
|                            | Remove GROUP BY                                                                                                    |                                                                                                    |
|                            | HAVING                                                                                                    |                                                                                                    |
|                            | SUM(dCensus.TOT_POPULATION)                                                                                                    | > 10000                                                                                                    |
|                            | Remove HAVING                                                                                                    |                                                                                                    |
|                            | ORDER BY                                                                                                    |                                                                                                    |
|                            | munCity.MUNICIPALITY_CITY DESC                                                                                                   |                                                                                                    |
|                            | Remove ORDER BY                                                                                                    | ,                                                                                                    |
| Home Application Scr       | eenshots FAQ Information Request                                                                                                 | Copyright @2005 PEMSEA All Rights Reserved                                                                                           |
| Done                       |                                                                                                    |                                                                                                    |
|                            |                                                                                                    |                                                                                                    |

v. When all the fields and conditions are set, press Execute Query button. If there are errors in your query, no information will be generated. Following the example, the generated information is shown below:

| ools Help    |                        |      |                           |                  |                |     |
|--------------|------------------------|------|---------------------------|------------------|----------------|-----|
| 2 🏠          | 🔎 Search               | Ø    | Ø• 🎍 🗷                    | • 🔜 🏭 🕴          | 8              |     |
| ):3128/Build | er.aspx                |      |                           |                  |                |     |
|              |                        |      | or a second second second |                  |                |     |
|              | -                      |      |                           |                  | Query Resu     | ılt |
|              |                        |      |                           |                  |                |     |
| 1            |                        |      |                           |                  |                |     |
| Province     | Municipality/City      | Year | Total Population          |                  |                |     |
| Cavite       | Trece Martires City    | 2000 | 41284                     |                  |                |     |
| Cavite       | Ternate                | 2000 | 17179                     |                  |                |     |
| Cavite       | Tanza                  | 2000 | 109975                    |                  |                |     |
| Cavite       | Tagaytay City          | 2000 | 42183                     |                  |                |     |
| Cavite       | Silang                 | 2000 | 151750                    |                  |                |     |
| Cavite       | Rosario                | 2000 | 73154                     |                  |                |     |
| Cavite       | Noveleta               | 2000 | 31939                     |                  |                |     |
| Cavite       | Naic                   | 2000 | 72402                     |                  |                |     |
| Cavite       | Mendez                 | 2000 | 22900                     |                  |                |     |
| Cavite       | Maragondon             | 2000 | 31225                     |                  |                |     |
| Cavite       | Magallanes             | 2000 | 18086                     |                  |                |     |
| Cavite       | Kawit                  | 2000 | 62722                     |                  |                |     |
| Cavite       | Indang                 | 2000 | 51138                     |                  |                |     |
| Cavite       | Imus                   | 2000 | 195201                    |                  |                |     |
| Cavite       | Gen. Trias             | 2000 | 107077                    |                  |                |     |
| Cavite       | Gen. Mariano Alvarez   | 2000 | 112387                    |                  |                |     |
| Cavite       | Gen. Emilio Aguinaldo  | 2000 | 14300                     |                  |                |     |
| Cavite       | Dasmarinas             | 2000 | 379228                    |                  |                |     |
| Cavite       | Cavite City            | 2000 | 98971                     |                  |                |     |
| Cavite       | Carmona                | 2000 | 47706                     |                  |                |     |
| Cavite       | Bacoor                 | 2000 | 305397                    |                  |                |     |
| Cavite       | Amadeo                 | 2000 | 25678                     |                  |                |     |
| Cavite       | Alfonso                | 2000 | 39625                     |                  |                |     |
| 1            |                        |      |                           |                  |                |     |
| shots EAO    | Information Request    |      | Convright @20             | 05 PEMSEA ALL R  | inhts Reserved |     |
|              | an officiation request |      | Copyright @20             | oo renoen hill N | rgina Noserrea |     |

- vi. Take note that there is a number (1) on top and at the bottom of the report. This represents the page number of the report. In this example, there is only one page of the report. Each page can contain 50 rows. Excess of 50 rows will flow to the next page.
- b. Manual SQL

The SQL statement can be typed directly in the SQL form as shown below. If the user is familiar with SQL statement, this option is faster than the SQL Builder. Following the example above, the SQL statement and the report generated are shown below.

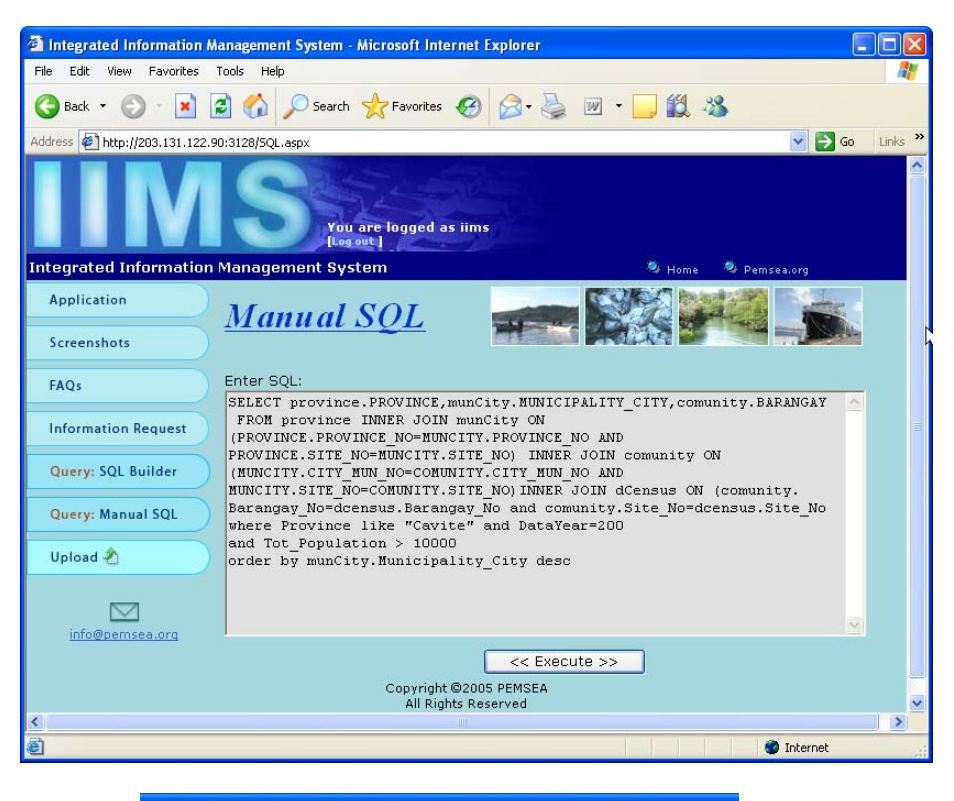

0:3128/Result.aspx?Requery=1 - Microsoft Internet Explorer

| 0.0120/Res | autraspx:requery=1    | 0.000    | and the state of the state of the state of the state of the state of the state of the state of the state of the |
|------------|-----------------------|----------|----------------------------------------------------------------------------------------------------|
|            |                       |          |                                                                                                    |
|            |                       |          |                                                                                                    |
| 1          |                       |          |                                                                                                    |
|            | E MUNICIPALITY_CITY   | DATAYEAR | TOT_POPULATION                                                                                                  |
| Cavite     | Trece Martires City   | 2000     | 41284                                                                                                    |
| Cavite     | Ternate               | 2000     | 17179                                                                                                    |
| Cavite     | Tanza                 | 2000     | 109975                                                                                                    |
| Cavite     | Tagaytay City         | 2000     | 42183                                                                                                    |
| Cavite     | Silang                | 2000     | 151750                                                                                                    |
| Cavite     | Rosario               | 2000     | 73154                                                                                                    |
| Cavite     | Noveleta              | 2000     | 31939                                                                                                    |
| Cavite     | Naic                  | 2000     | 72402                                                                                                    |
| Cavite     | Mendez                | 2000     | 22900                                                                                                    |
| Cavite     | Maragondon            | 2000     | 31225                                                                                                    |
| Cavite     | Magallanes            | 2000     | 18086                                                                                                    |
| Cavite     | Kawit                 | 2000     | 62722                                                                                                    |
| Cavite     | Indang                | 2000     | 51138                                                                                                    |
| Cavite     | Imus                  | 2000     | 195201                                                                                                    |
| Cavite     | Gen. Trias            | 2000     | 107077                                                                                                    |
| Cavite     | Gen. Mariano Alvarez  | 2000     | 112387                                                                                                    |
| Cavite     | Gen. Emilio Aguinaldo | 2000     | 14300                                                                                                    |
| Cavite     | Dasmarinas            | 2000     | 379228                                                                                                    |
| Cavite     | Cavite City           | 2000     | 98971                                                                                                    |
| Cavite     | Carmona               | 2000     | 47706                                                                                                    |
| Cavite     | Bacoor                | 2000     | 305397                                                                                                    |
| Cavite     | Amadeo                | 2000     | 25678                                                                                                    |
| Cavite     | Alfonso               | 2000     | 39625                                                                                                    |
| 10         |                       |          |                                                                                                    |

c. Viewing information requests

Those who are not allowed to access the database through the query system can request data or information by clicking the Information request button and fill in the form. The information requested will be sent through an email. The administrator of the system can view the form using the separate program (See IIMS Web Maintenance section).

### UPDATING IIMS DATABASE THROUGH THE INTERNET

Data to be uploaded through the Internet can be selected by table. This can be done through the Export functionality of IIMS.

1. Click the Export button of the File Menu.

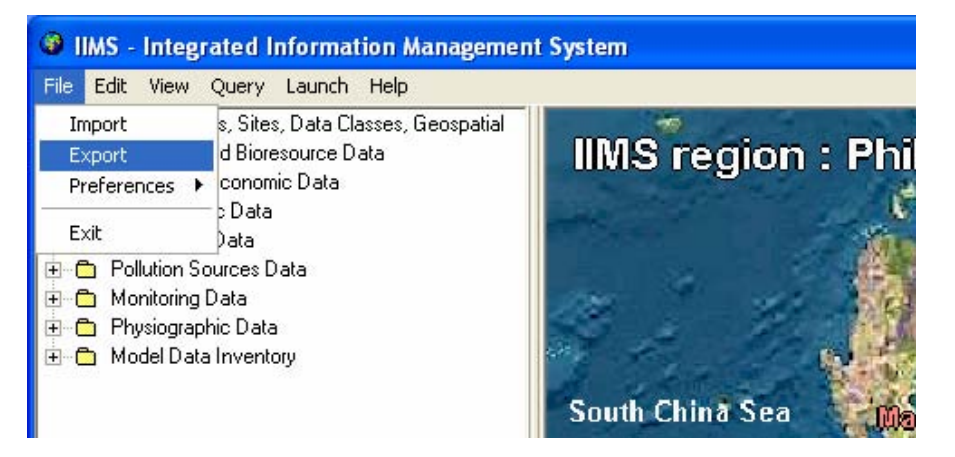

2. Select the category, class and sub-class (table name). Click Export button. All exported files are stored in the folder IIMS/Transfer/Out.

| 🕼 Export IIMS Tables      |                                  |
|---------------------------|----------------------------------|
| Select Destination Table: |                                  |
| H H H Category Name :     | Biological and Bioresources Data |
| I I I F FI Class Name :   | Coral Reef Survey                |
| Subclass Name :           | Coral Species/Genera Survey data |
| Table Name :              | bCoralSv                         |
| Selected tables :         | bReefSv<br>bCoral<br>bCoralSv    |

3. Open the IIMS/Transfer/Out folder, which may be in your C or D drive. You can see the exported files in this folder. Before uploading, it is advisable to zip the files.

| Go Norton AntiVirus |
|---------------------|
|                     |
| 8                   |
|                     |
| в                   |
|                     |
|                     |

4. Access the IIMS Webpage, fill in user name and password, click Browse button and attach the file.

| Integrated Information Management System - Microsoft Internet Explorer |            |
|------------------------------------------------------------------------|------------|
| File Edit View Favorites Tools Help                                    | 2          |
| 🕞 Back 🔹 💿 🕆 🖹 🙆 🏠 🔎 Search 🧙 Favorites 🚱 🙆 - 🌺 😥 - 🙀 🎇 🤽              |            |
| Address 🔄 http://203.131.122.90:3128/Upload.aspx 💽 🛃                   | Go Links » |
| You are logged as iims<br>[Log out]                                    |            |
| Integrated Information Management System 🕺 Home 🔌 Pemsea.org           |            |
| Application Upload                                                     |            |
| Screenshots                                                            |            |
| FAQs Select the file to upload:                                        |            |
| Information Request C:\IIMS\Transfer\Out\Region3_3_01.rar Browse       | 1          |
| Query: SQL Builder Upload                                              |            |
| Query: Manual SQL                                                      |            |
| Upload 🐔                                                               |            |
| info@pemsea.org<br>Copyright @2005 PEMSEA                              |            |
| All Rights Reserved                                                    | ~          |
| 🔊 🖉 Done 🔮 Internet                                                    |            |

- 5. Click Upload button. The files will be sent to the host server. Note that a folder on 'ftproot' in the server InetWeb should be created before uploading will be done as files from remote IIMS or nodes will be stored in this folder where the administrator will download them.
- 6. The IIMS database at the file server will be updated manually in order to screen the data coming from the IIMS nodes. This will be done by importing the data to the appropriate tables using the Import functionality of IIMS.

#### **IIMS WEB MAINTENANCE**

Assigning of user names and passwords, and viewing of information requests can be done through the IIMS Web Maintenance software.

- 1. Install the IIMS Web Maintenance software in the Web server.
- 2. To open the software, click the Backend.exe icon.

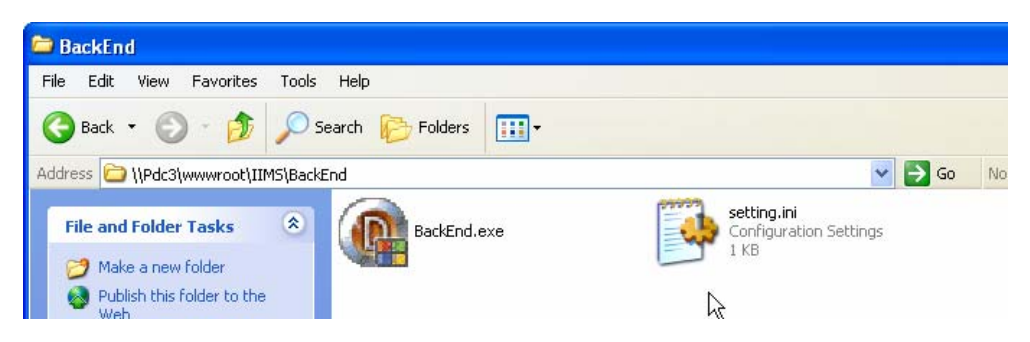

3. The IIMS Web Maintenance will be displayed as shown below. The administrator can add or delete user name to control access to the database. The panel will also show the last log-in and query done by users.

| IMS Web Maintenance                                                                                                    |                                                                                                    | X                                                                                                    |
|----------------------------------------------------------------------------------------------------|----------------------------------------------------------------------------------------------------|----------------------------------------------------------------------------------------------------|
| Users Request                                                                                                    |                                                                                                    |                                                                                                    |
| En la la                                                                                                    |                                                                                                    |                                                                                                    |
| User ID                                                                                                    |                                                                                                    |                                                                                                    |
| 1                                                                                                    |                                                                                                    |                                                                                                    |
| Username                                                                                                    | Password                                                                                                    |                                                                                                    |
| IIMS                                                                                                    | iims                                                                                                    |                                                                                                    |
| Full name                                                                                                    |                                                                                                    |                                                                                                    |
| IIMS User                                                                                                    |                                                                                                    |                                                                                                    |
| Last Query<br>SELECT province.PROVINCE<br>City,dCensus.DATAYEAR,SU<br>FROM province INNER JOID<br>PROVINCE.SITE_NO=MUNC<br>AND MUNCITY.SITE_NO=C(<br>(COMUNITY.BARANGAY_NO<br>WHERE province.PROVIIC<br>GROUP BY province.PROVII<br>HAVING SUM(dCensus.TOT | AS Prov, munCity, MUNICIF<br>JM(dCensus, TOT_POPULAT<br>I munCity ON (PROVINCE, I<br>ITY, SITE_NO) INNER JOIN<br>MUNITY, SITE_NO) INNER<br>=DCENSUS, BARANGAY_NO<br>E LIKE 'Bulacan' AND dCensi<br>CCE, munCity, MUNICIPALIT<br>_POPULATION) > 10000 | ALITY_CITY AS<br>TON)<br>ROVINCE_NO=MUNCITY.PROVINCE_NO AND<br>comunity ON (MUNCITY.CITY_MUN_NO=COMUNITY.L_TY_MUN_NO<br>JOIN dCensus ON<br>D AND COMUNITY.SITE_NO=DCENSUS.SITE_NO)<br>us.DATAYEAR = 2000<br>Y_CITY,dCensus.DATAYEAR |

4. Requests from users not provided with access to the database or query system can be viewed with under the request tab.

| Integrated Information         | Management System - Microsoft Internet Explorer    |                      |
|--------------------------------|----------------------------------------------------|----------------------|
| File Edit View Favorites       | Tools Help                                         | A.                   |
| G Back 🔹 🔘 🕤 😫                 | 🖻 🏠 🔎 Search 🧙 Favorites 🤣 🎯 - 🥁 💹 - 🛄 🎇 🦓         |                      |
| Address 🛃 http://localhost/IIM | IS/InfoRequest.aspx                                | 🔽 🄁 Go 🛛 Links 🎽     |
|                                | Username Password                                  | Login                |
| Integrated Informatio          | n Management System Manila Bay, Philippines 🦂 Pems | ea.org               |
| Application                    | Information Request                                |                      |
| Screenshots                    |                                                    |                      |
| FAQs                           | Please fill in all the fields.                     |                      |
| Information Request            | Name Juan dela Cruz                                |                      |
| 5                              | Address Quezon City                                |                      |
| info@pemsea.org                | Company / A Company                                |                      |
|                                | Country Philippines                                |                      |
|                                | Email xx@xx.xx                                     |                      |
|                                | Telephone 9261121234                               |                      |
|                                | Information<br>requested per species               | , abundance 📩        |
|                                |                                                    |                      |
|                                |                                                    |                      |
|                                |                                                    | ~                    |
|                                | Send R                                             | equest Reset         |
|                                |                                                    |                      |
|                                | Copyright ©2005 PEMSEA<br>All Rights Reserved      |                      |
| Done                           |                                                    | Second Second Second |

The request as shown above can be viewed by the administrator with the IIMS Web Maintenance.

| Inquiry No                 |                                                |                  |  |
|----------------------------|------------------------------------------------|------------------|--|
| Name                       |                                                |                  |  |
| Juan dela Cruz             |                                                |                  |  |
| Address                    |                                                | Country          |  |
| Quezon City                |                                                | Philippines      |  |
| institution / Company      |                                                |                  |  |
| A Company                  |                                                |                  |  |
| Email                      | Telephone                                      |                  |  |
| xx@xx.xx                   | 9261231234                                     |                  |  |
| )etails                    |                                                |                  |  |
| Location and areas of mang | rove plantation in Manila Bay including abunda | ance per species |  |